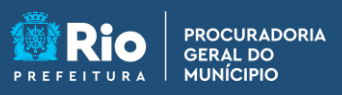

**APGM em Casa** 

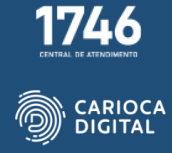

## Tutorial de Instalação do Microsoft Edge – Windows 10

Entre no site <u>https://pgmemcasa.com.br</u> e clique em "Baixar Instalador Windows" em "Navegadores".

|                              |                             |                  |                                                                                |                                                    | н — С                                |
|------------------------------|-----------------------------|------------------|--------------------------------------------------------------------------------|----------------------------------------------------|--------------------------------------|
| - → C ≜ pgmemcasa.com.br     |                             |                  |                                                                                |                                                    | e * 0 4                              |
|                              | Citit<br>Citit<br>Bastapace | Citrix Workspace | Baixar Instalador Windows     Baixar Tutorial Windows                          | Baixar Instalador macOS                            |                                      |
|                              |                             |                  | ŧ                                                                              |                                                    |                                      |
|                              |                             | Nave             | gadores                                                                        |                                                    |                                      |
|                              | Ó                           | Google Chrome    | Baixar Instalador Windows                                                      | Baixar Instalador macOS                            |                                      |
|                              | 6                           | Mozilla Firefox  | <ul> <li>Baixar Instalador Windows</li> <li>Baixar Tutorial Windows</li> </ul> | Baixar Installador macOS     Baixar Tutorial macOS |                                      |
|                              | 0                           | Microsoft Edge   | Baixar Instalador Windows                                                      | Baixar Tutorial macOS                              |                                      |
|                              | Tedara distance da 2007     |                  |                                                                                | - ( D) -570 2000 840                               |                                      |
| P Digite agui para pesguisar | O Elt O Elt                 |                  |                                                                                | n, + - Centro - H - CEP. 20040-040                 | 27°C Parc ensolarado 🔿 灯 00 POR 0948 |

Aguarde o download do instalador.

| 😭 PGM em Casa – Aqui você vai en 🗙 🕂     |                  |                                                                                                    | ∨ - 0 ×      |  |  |  |
|------------------------------------------|------------------|----------------------------------------------------------------------------------------------------|--------------|--|--|--|
| ← → C i pgmemcasa.com.br                 |                  |                                                                                                    | 요 ☆ 🛛 😩 :    |  |  |  |
| Cos<br>Verageor                          | Citrix Workspace | 📽 Baixar Instalador Windows 🔹 Baixar Instalado<br>M Baixar Tutorial Windows 🔝 Baixar Tutoria                       | or macOS     |  |  |  |
|                                          |                  |                                                                                                    |              |  |  |  |
|                                          |                  |                                                                                                    |              |  |  |  |
|                                          | Nave             | gadores                                                                                                    |              |  |  |  |
| <b>(</b>                                 | Google Chrome    | 1 Baixar Instalador Windows Baixar Instalado<br>Baixar Tutorial Windows Baixar Tutorial Windows                    | or macOS     |  |  |  |
| <b>e</b>                                 | Mozilla Firefox  | 🗱 Baixar Instalador Windows 📫 Baixar Instalado                                                                     | or macOS     |  |  |  |
| C                                        | Microsoft Edge   | Baixar Instalador Windows     Baixar Instalado     Baixar Tutorial Windows     Baixar Tutorial     Baixar Tutorial | or macOS     |  |  |  |
|                                          |                  |                                                                                                    | Failer tasks |  |  |  |
| 📰 🔎 Digite aqui para pesquisar 🛛 🔿 🖽 💼 💼 | 🛥 🛯 📲 🐬 📦        |                                                                                                    |              |  |  |  |

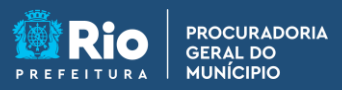

**APGM em Casa** 

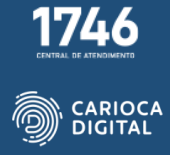

Abra o "Explorador de Arquivos", clique na pasta "Download" e dê um duplo clique no arquivo baixado para iniciar a instalação.

| ↓     ↓     ↓     ↓     Download       Ar F vo     Início     Comp;       ←     →     ↑     ↓     > Est                                                                                                    | ds<br>artilhar Exibir<br>S V<br>ee Computador > Downloads |                     |            | ۍ<br>ب   | ,∕ Pesqui |
|----------------------------------------------------------------------------------------------------|-----------------------------------------------------------|---------------------|------------|----------|-----------|
| 📌 Acesso rápido                                                                                                    | Nome                                                      | Data de modificação | Тіро       | Tamanho  |           |
| <ul> <li>Area de Trabalho #</li> <li>Downloads</li> <li>Documentos</li> <li>Imagens</li> <li>Músicas</li> <li>Tutoriais</li> <li>Videos</li> <li>OneDrive</li> <li>OneDrive - Isxschooli</li> <li>Este Computador</li> </ul> | instalador-edge-windows                                   |                     | Aplicativo | 1.575 KB |           |
| 💣 Rede                                                                                                    |                                                           |                     |            |          |           |

Aguarde a finalização da instalação.

| 😰 PGM em Casa – Aqui você vai e 🕫 🗶 🕂 |                         |                  |                                                       |                                                 | ✓ - ∅ ×                                 |
|---------------------------------------|-------------------------|------------------|-------------------------------------------------------|-------------------------------------------------|-----------------------------------------|
| ← → ♂ ( 🕯 pgmemcasa.com.br            |                         |                  |                                                       |                                                 | ie 🖈 🖬 😩 i                              |
|                                       | Ctrir<br>Workspace      | Citrix Workspace | Baixar Instalador Windows     Baixar Tutorial Windows | Baixar Instalador maco     Baixar Tutorial maco | os<br>Is                                |
|                                       |                         |                  |                                                       |                                                 |                                         |
|                                       |                         | Ę                | <b>A</b>                                              | ×.                                              |                                         |
|                                       |                         | Baix             | ando Microsoft Edge                                   |                                                 |                                         |
|                                       | $\overline{\mathbf{O}}$ |                  |                                                       | Baixar Instalador maco<br>Baixar Tutorial maco  | os<br>Is                                |
|                                       | - 😆 📕                   |                  | Baiser Tutorial Windows                               | Baixar Instalador mact                          | D5                                      |
|                                       |                         |                  | Baixar Instalador Windows                             | 💼 Baixar Instalador mac                         |                                         |
|                                       | C                       | Microsoft Edge   | Baixar Tutorial Windows                               | Daixar Tutorial macC                            | 8                                       |
|                                       |                         |                  |                                                       |                                                 | · · · · · · · · · · · · · · · · · · ·   |
| 🕀 Digite aqui para pesquisar          | 0 🖽 💽 🧮 🕫               | a () 📲 🗿 😆 👪     |                                                       |                                                 | ☆ IBOWESPA +1.52% ^ (2) 12 40 POR 13:18 |